http://www.photoshopstar.com/effects/recreate-indiana-jones-text-effect/

# Indiana Jones

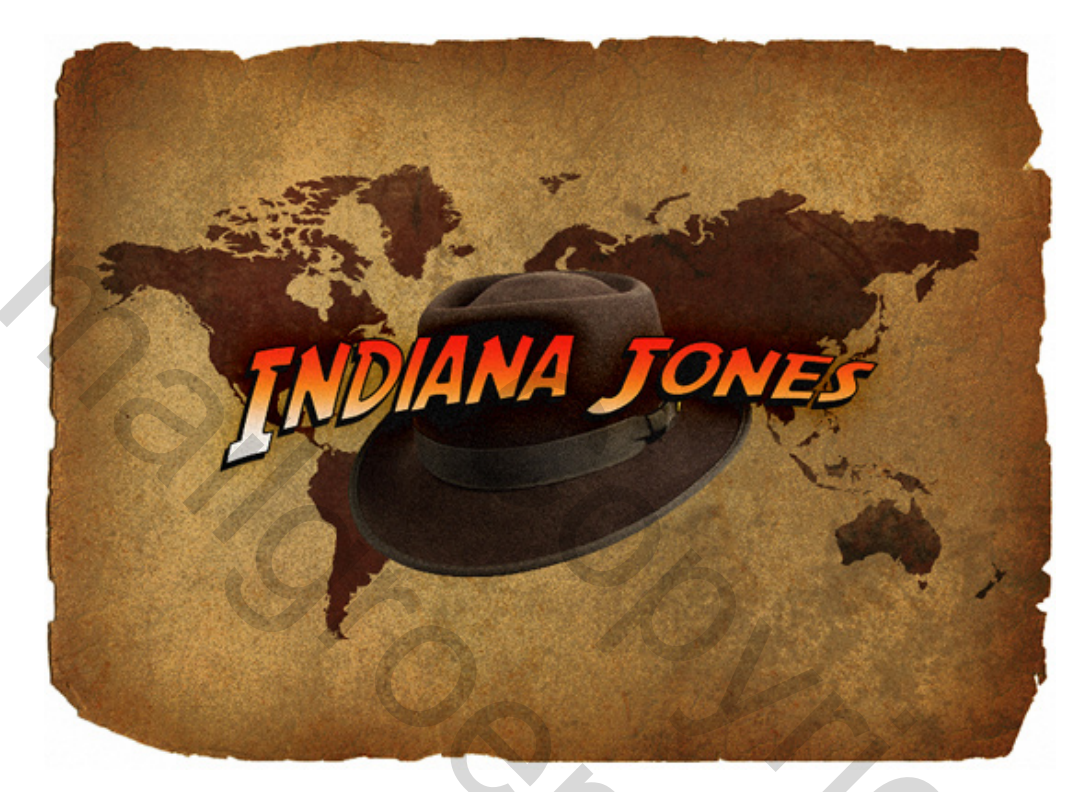

## 1. Maken van het document

Open een nieuw document, tamelijk groot, hier werd 1600 x 1200 pixels gebruikt, 72 dpi.

## 2. Tekst en lettertype

Via Google kan je enkele Indiana Jones lettertypes zoeken, (SF Fedora), downloaden en installeren. Terug naar Photoshop, tekstgereedschap voor horizontale tekst aanklikken, typ je tekst, groot lettertype kiezen, hier werd **190 pt gebruikt**. Eerste letter voor elk woord is een hoofdletter.

We verdraaien de tekst, klik op verdraade tekst maken en kies boog. Instellingen zie hieronder! Draai daarna de tekst zelf wat naar naar links met vrije transformatie (Ctrl + T)

INDIANA JONES

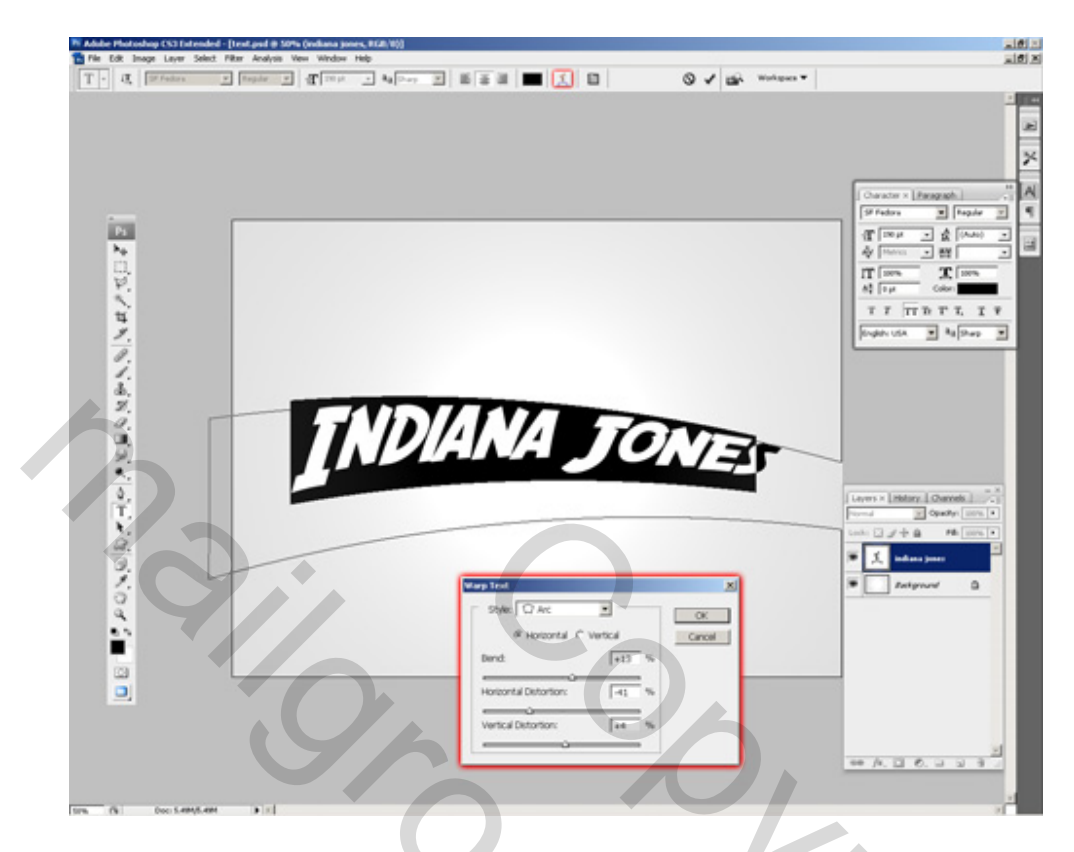

# 3. Laagstijlen voor de tekst

Dubbelklik op de tekstlaag, we passen volgende laagstijlen toe: Slagschaduw, Verloopbedekking, lijn

| Layer Style       |                                | ×         |
|-------------------|--------------------------------|-----------|
| Styles            | Drop Shadow                    | OK        |
| Blending Options: | efault Blend Mode: Normal      | Reset     |
| 🗹 Drop Shadow     | Opacity:                       | New Style |
| 🗖 Inner Shadow    |                                |           |
| Cuter Glow        | Angle: 55 ° Use Global Light   | FICVIOW   |
| 🗖 Inner Glow      | Distance: 15 px                |           |
| 🗖 Bevel and Emb   | s Spread: 0 %                  |           |
| Contour           | Size: 0 px                     |           |
| 🗖 Texture         | Ouality                        |           |
| 🗖 Satin           | Cashaum Ta Datishard           |           |
| Color Overlay     | Concour:                       |           |
| 🔽 Gradient Overla | Noise: 0 %                     |           |
| 🗖 Pattern Overlay | ☑ Layer Knocks Out Drop Shadow |           |
| 🗹 Stroke          |                                |           |
|                   |                                |           |
|                   |                                |           |
|                   |                                |           |
|                   |                                |           |

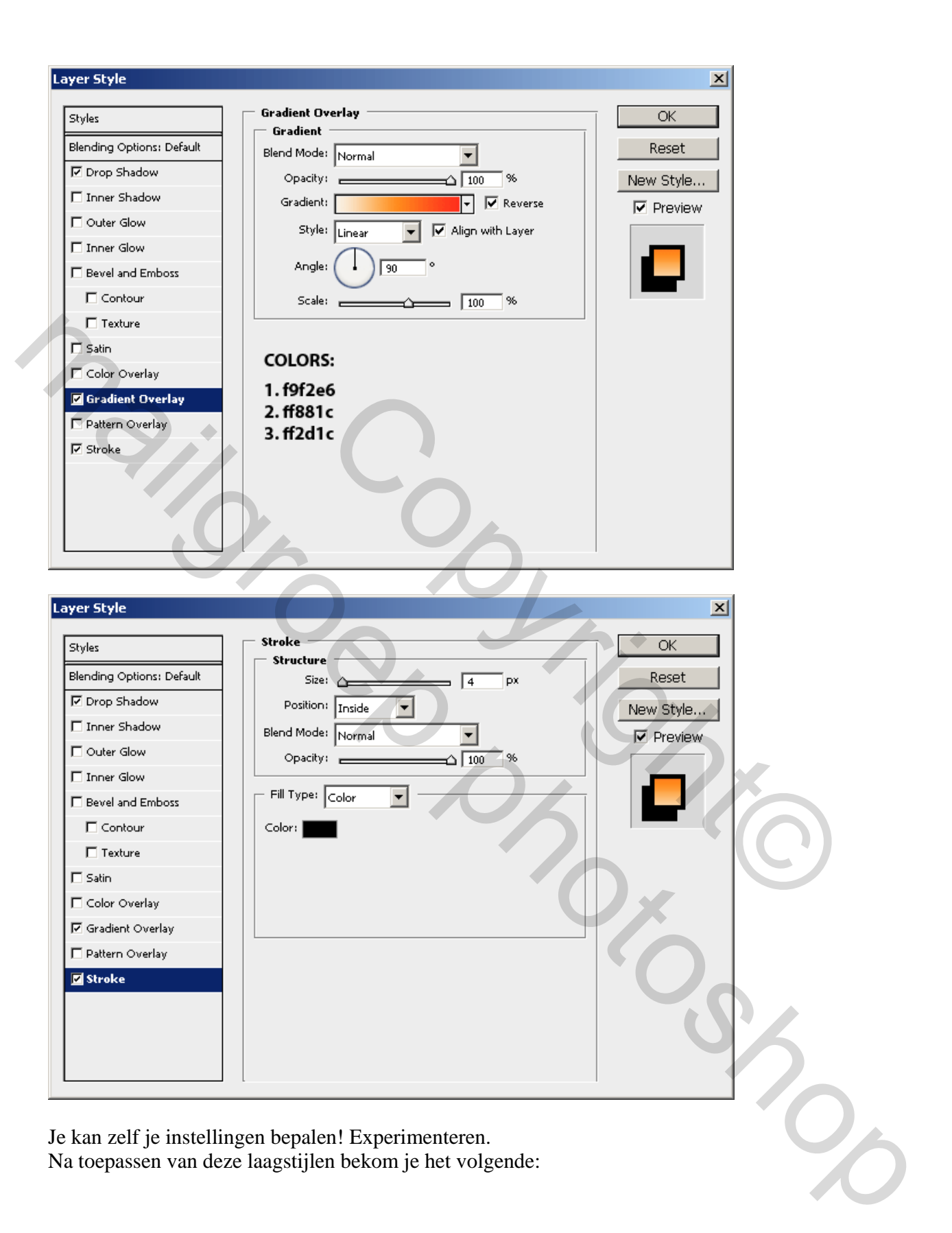

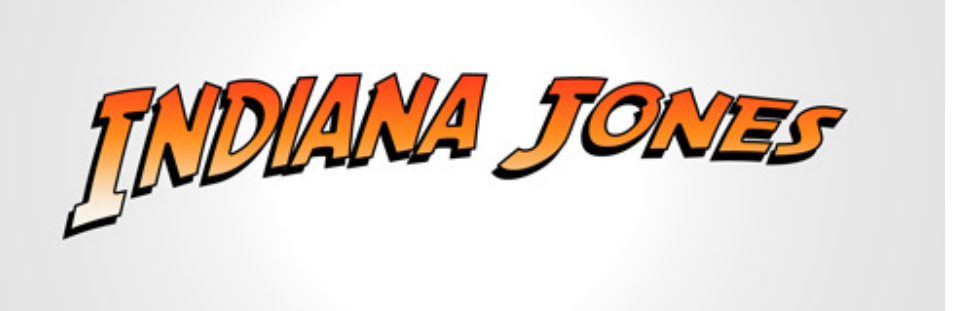

# 4. Achtergrond maken

### Nieuw document, (800 x 600 px).

Papierstructuur nodig, kopieer op het document, grootte aanpassen. Breng wat vuil aan op het papier met een penseel, gebruik wel telkens een andere laag en pas de laagmodus aan (vermenigvuldigen, kleur doordrukken, lineair doordrukken),ook laagdekking aanpassen, zoek het zelf maar uit! Dit hebben we bekomen na het gebruik van enkele penselen op het papier:

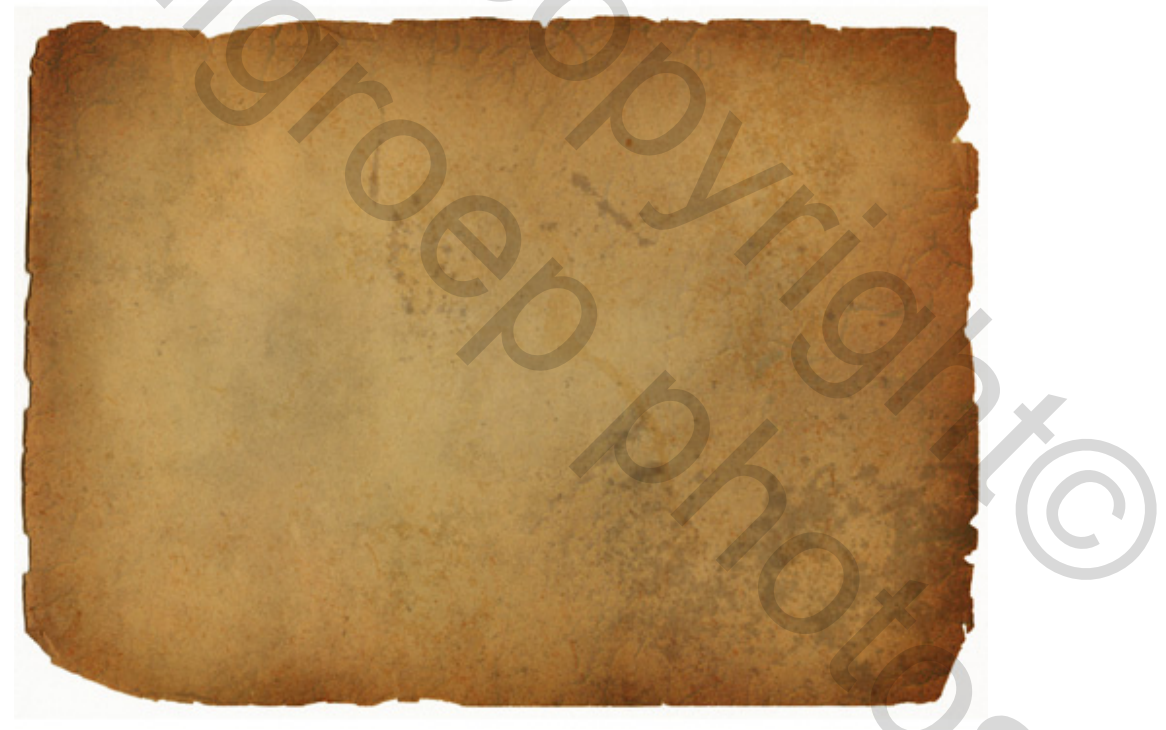

We voegen nog een wereldmap toe, je kan een afbeelding of vorm daarvoor gebruiken, teken de vorm op een nieuwe laag, laagmodus op lineair doordrukken, donkere kleur gebruiken (**#622d23**), laagdekking op 80%, vulling op 90%.

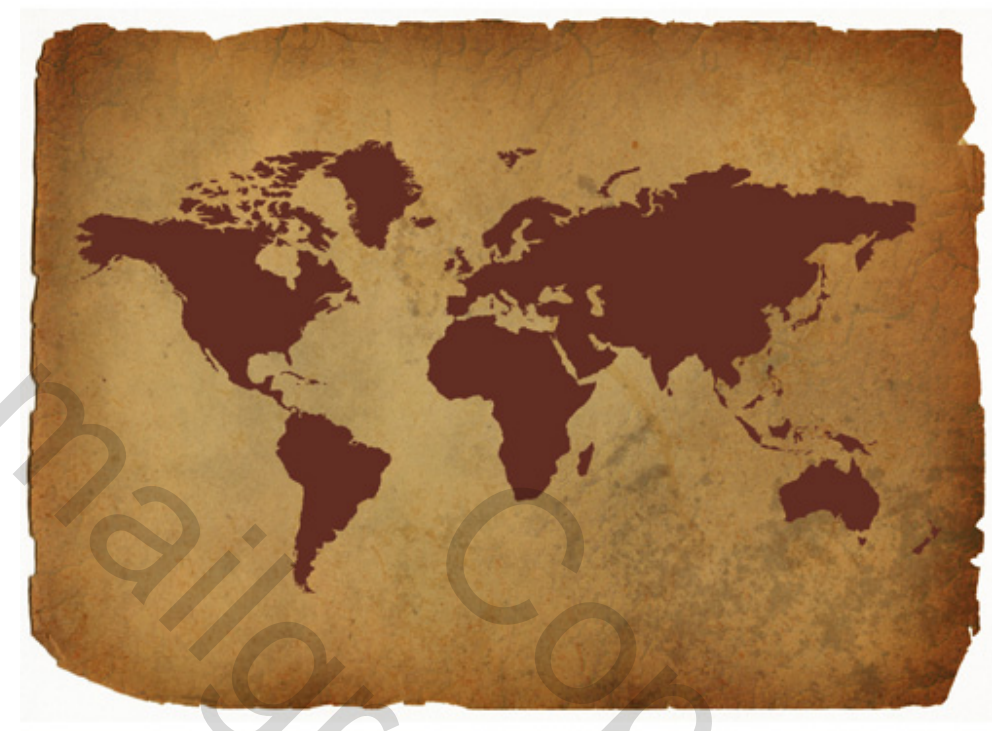

Voeg een laagmasker toe, neem nog een 'vuil' penseel en voeg op dit masker wat vlekken toe!

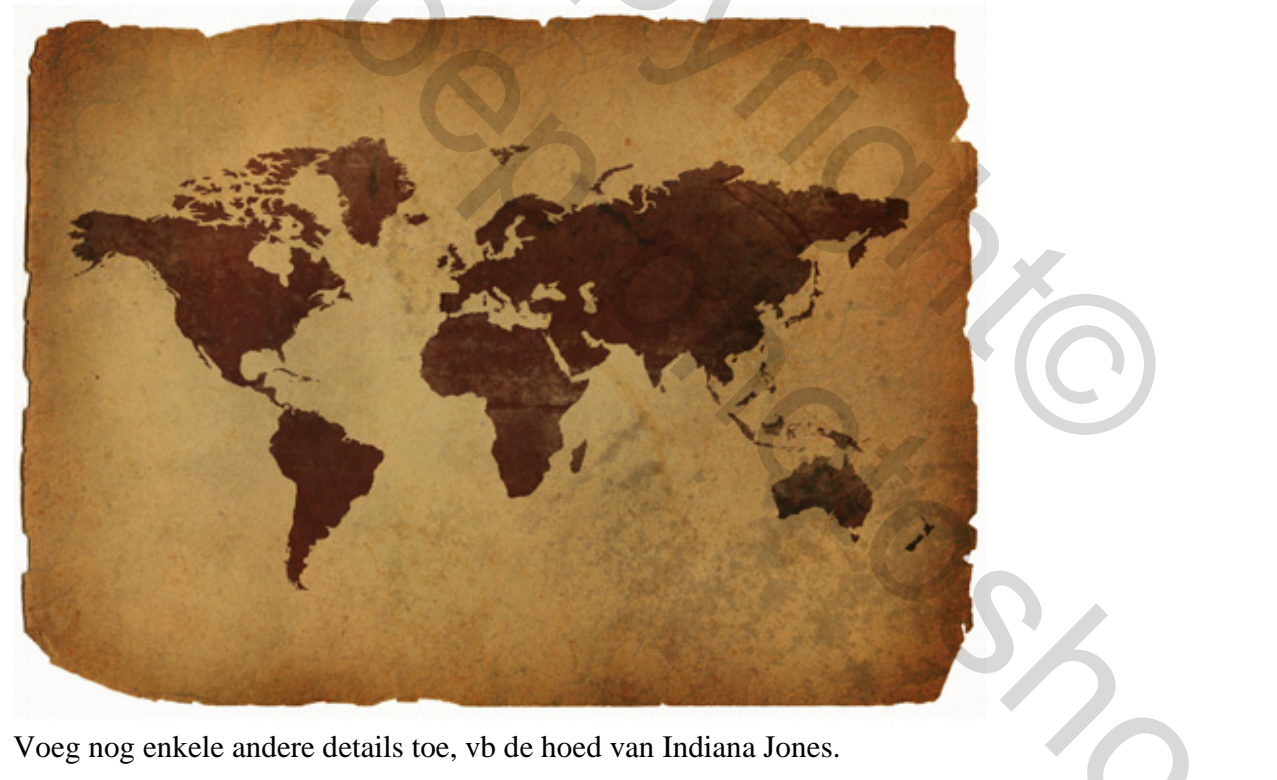

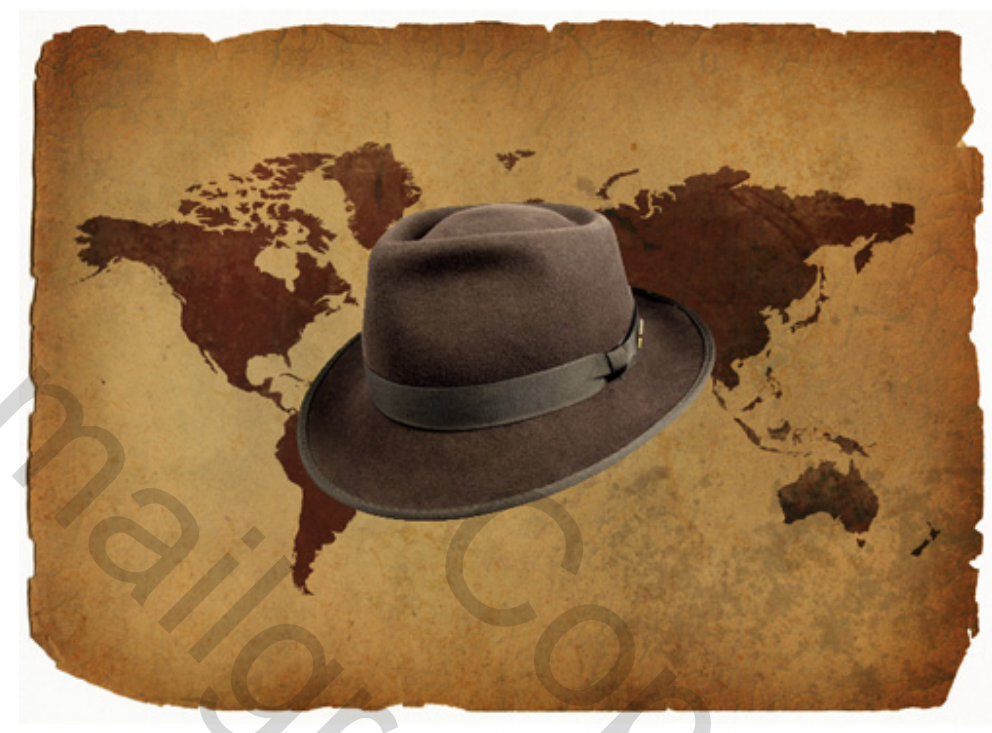

Hoed wat donkerder maken indien nodig, pas grootte aan.

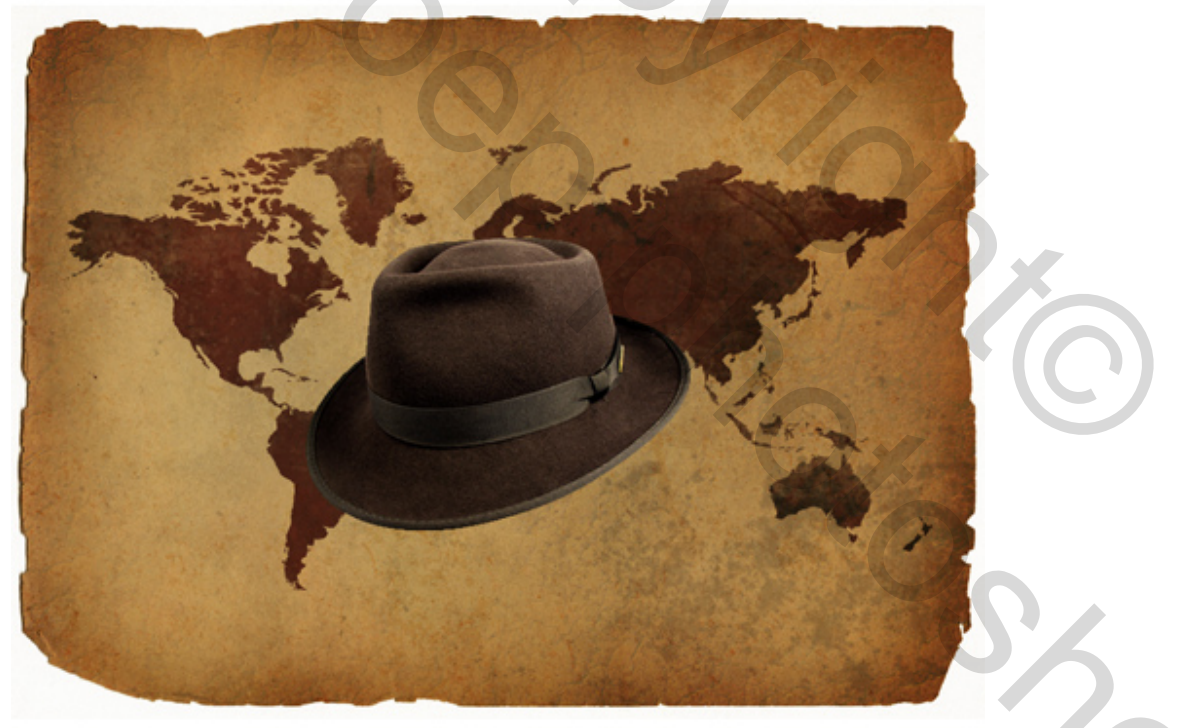

Indien tevreden, kopieer de tekst op het document, (voeg de nodige lagen samen), pas grootte aan. (40%)

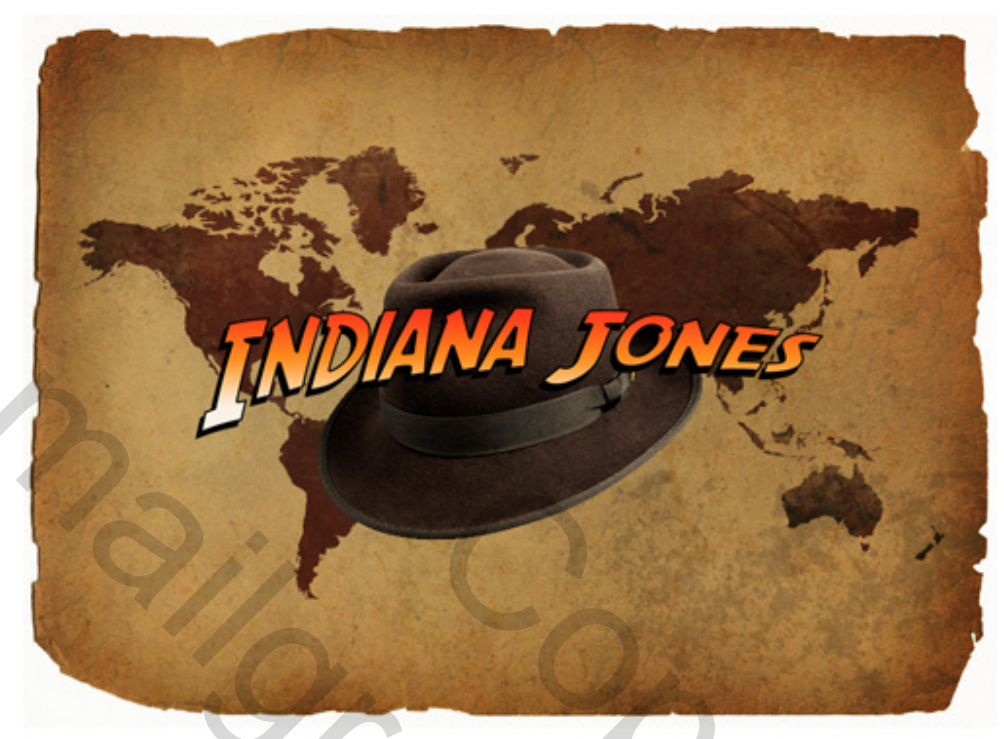

Indien tekstlagen werden samengevoegd om je tekst op het document te kopiëren, voeg dan opnieuw aan de tekst enkele laagstijlen toe, Gloed buiten (modus = Kleur doordrukken), Verloopbedekking (modus = bedekken):

| Styles   Blending Options: Default   Drop Shadow   Inner Shadow   Outer Glow   Opacity:   Inner Glow   Opacity:   Inner Glow   Inner Glow   Elements   Contour   Satin   Color Overlay   Gradient Overlay   Stroke     Outer Clow     Inti-aliased   Niter:   0     Noise:   0   %     Inner Glow     Inner Glow   Inner Glow   Inner Glow   Inner Glow   Inner Glow   Inner Glow   Inner Glow   Inner Glow   Inner Glow   Inner Glow   Inner Glow   Inner Glow   Inner Glow   Inner Glow   Inner Glow   Inner Glow   Inner Glow   Inner Glow   Inner Glow   Inner Glow   Inner Glow   Inner Glow   Inti-aliased   Range:   0   Niter:   0   % |
|----------------------------------------------------------------------------------------------------|
|                                                                                                    |

| Styles                   | Gradient Overlay           | OK        |
|--------------------------|----------------------------|-----------|
| lending Options: Default | Gradient<br>Riend Model    | Reset     |
| Drop Shadow              | Opacity                    | suu Ctula |
| Inner Shadow             | Gradient:                  |           |
| Outer Glow               | Styles to Align with Laway |           |
| Inner Glow               | Alight with Layer          | -         |
| Bevel and Emboss         | Angle:                     |           |
| Contour                  | Scale: 100 %               |           |
| Texture                  |                            |           |
| Satin                    |                            |           |
| Color Overlay            |                            |           |
| Gradient Overlay         |                            |           |
| Pattern Overlay          |                            |           |
| Stroke                   |                            |           |
|                          |                            |           |
|                          |                            |           |
|                          |                            |           |
|                          |                            |           |
|                          |                            |           |
|                          |                            |           |
| Part and and             | A dealer and a             |           |
|                          |                            |           |
|                          |                            |           |
|                          | The T                      | RAD       |
|                          |                            | 12 -A     |
|                          |                            | A ANT     |
|                          |                            |           |
|                          |                            | Carlos -  |
| -                        |                            |           |
|                          |                            |           |
|                          | DIANA JONES                |           |
|                          | DIANA JONES                |           |
|                          | DIANA JONES                |           |
|                          | DIANA JONES                |           |
|                          | DIANA JONES                |           |
| J.                       | DIANA JONES                |           |
|                          | DIANA JONES                |           |
|                          | DIANA JONES                |           |
|                          | DIANA JONES                |           |

<u>5. Eindopmaak</u>
Nog wat andere zaken toevoegen.
Nieuwe laag boven tekstlaag, vul met wit (#ffffff), ga naar Filter > Ruis > Ruis, hoeveel = 20.

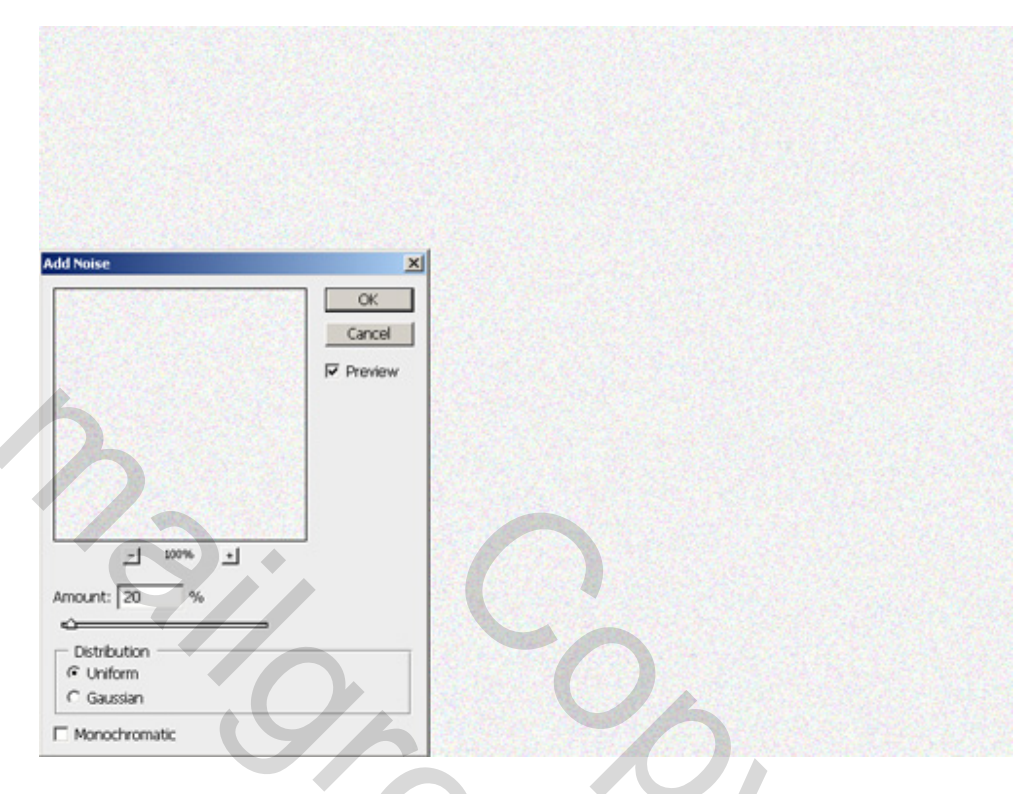

Je kan ook Monochromatisch aanvinken maar hoeft niet, na toepassen van de filter, vergroot deze laag wat om de ruispixels groter te hebben. Wijzig laagmodus in Vermenigvuldigen en verminder de laagdekking indien nodig.

Om te eindigen...

Nieuwe laag maken, klik **ctrl+shift+alt+E.** Dit kopieert alles wat zichtbaar is van je document op een nieuwe laag en behoud de andere lagen.

Pas nu de Filter > Artistiek > Film korrel toe.

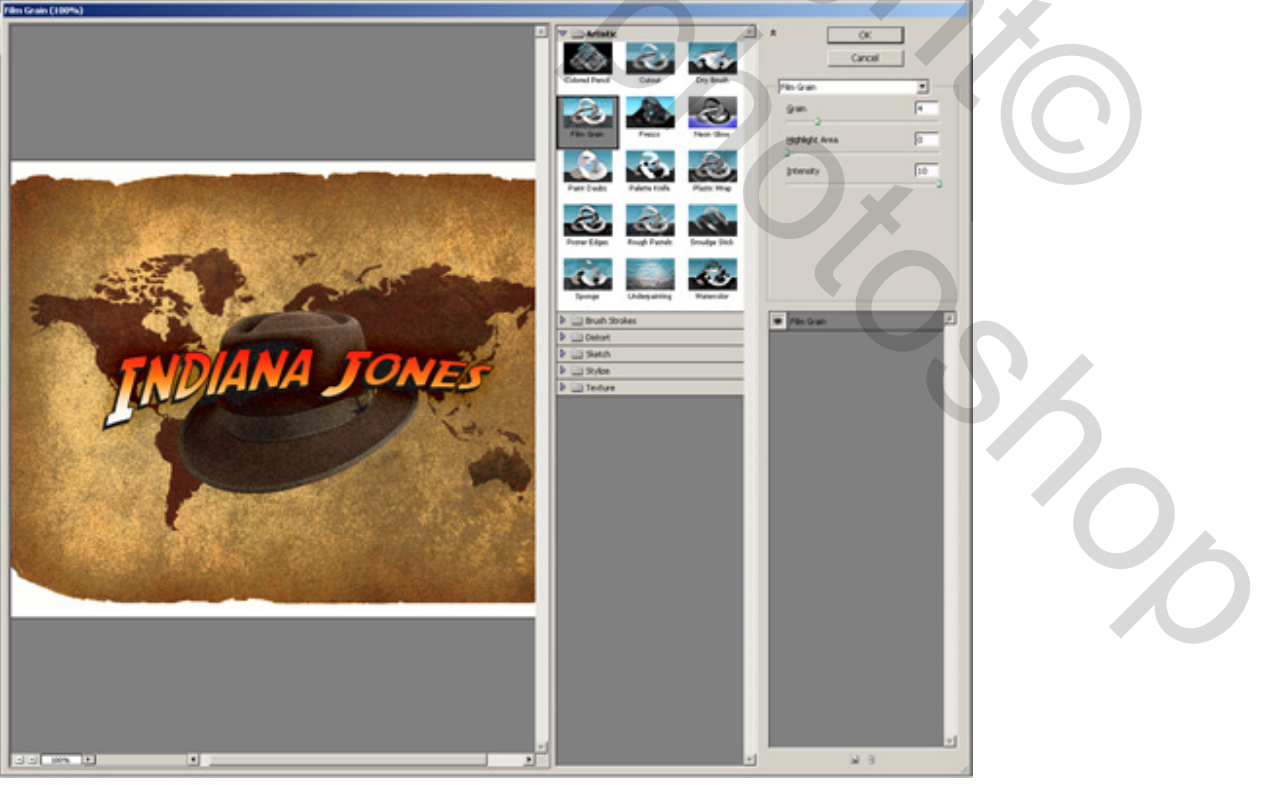

Indiana Jones – blz 9

- Korrel = 4
- Lichtste gebied = 0
- Intensiteit = 10

Indien te sterk, laagdekking op ongeveer 30-50% zetten

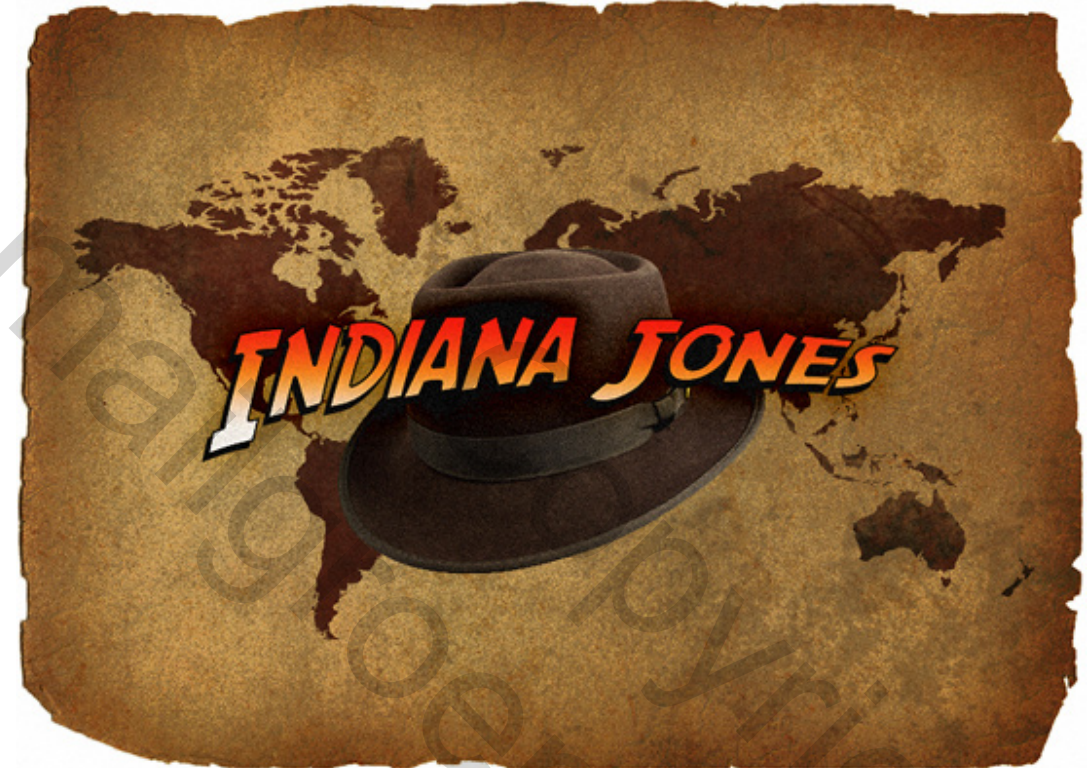

Je kan ook andere filters toepassen als je dat wenst, laagmodus en dekking wijzigen.